# Elektronická prihláška

https://mais.aos.sk/eprihlaska

#### Postup uchádzača o štúdium pri podaní elektronickej prihlášky:

Použiť prehliadač "Mozilla FireFox" a potvrdiť bezpečnostný certifikát. Internet Explorer nespolupracuje so systémom MAIS korektne.

- 1. Registrácia
- 2. Vyplnenie osobných údajov
- 3. Pridanie prihlášky
- 4. Tlač prihlášky
- 5. Uhradenie poplatku
- 6. Sledovanie prihlášky

#### **1. REGISTRÁCIA**

Prvým krokom je registrácia uchádzača v systéme MAIS.

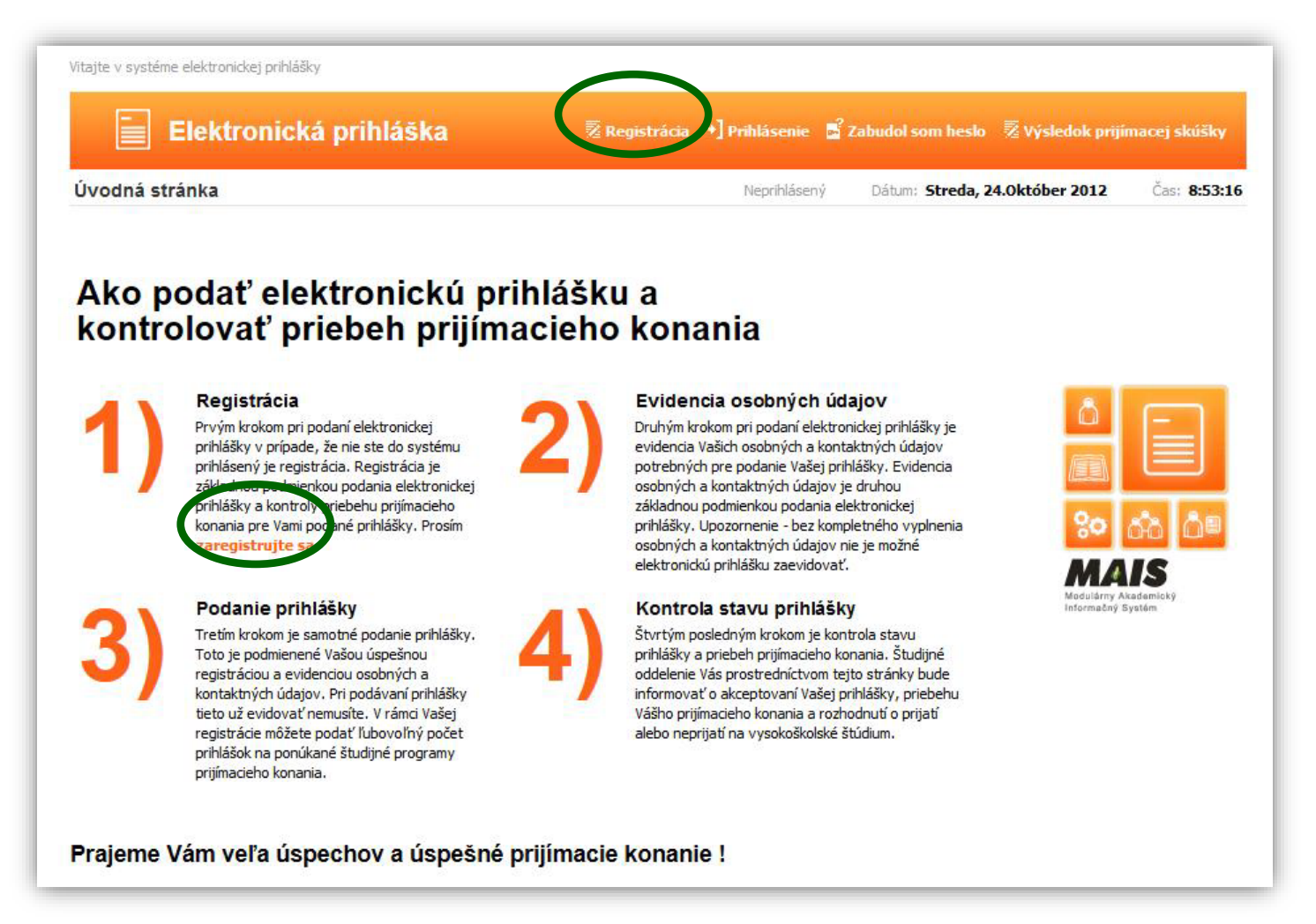

Po kliknutí na "**Registrácia**" sa dostaneme na ďalšiu obrazovku, kde je potrebné vyplniť rodné číslo, meno a priezvisko. Ostatné údaje sa nemusia vyplňovať.

| Vitajte v systéme elektronickej prihlášky |                             |                                                                                                    |                                                                                                    |                                                                                    |
|-------------------------------------------|-----------------------------|----------------------------------------------------------------------------------------------------|----------------------------------------------------------------------------------------------------|------------------------------------------------------------------------------------|
| Elektronická prihláška                    | ፳ Registrácia 🔹 Prihlásenie | 💕 Zabudol som heslo                                                                                                    | 👳 Výsledok pri                                                                                                    | ijímacej skúšky                                                                    |
| Registrácia odosielateľa prihlášky        | Neprihlásený                | Dátum: Štvrtok, 12. dec                                                                                                    | cember 2024                                                                                                    | Čas: 14:27:43                                                                      |
| Skontolui údaie     Skontolui údaie       | e v<br>ká                   | Svoje rodné číslo uve<br>záujemcovia uvádzaj<br>yymmdd/9999, kde y<br>narodenia, mm = mer<br>narodenia.<br>Zaškrtnutím polička v<br>potvrďte súhlas so s<br>údajov a kliknite na t | xd'te bez lomitka. <i>i</i><br>te rodné číslo vo f<br>y = posledné dvo<br>siac narodenia, dd<br>spodnej časti for<br>pracovaním Vašici<br>lačidlo Skontroluj i | Zahraniční<br>formáte<br>jčíslie roku<br>I = deň<br>mulára<br>h osobných<br>údaje. |

Zadajte celé rodné číslo (10 znakov), bez lomítka.

#### !!!!Pri zadávaní mena a priezviska používajte diakritiku!!!!

Potvrdiť súhlas s podmienkami registrácie a prechod na ďalšiu obrazovku cez **"Skontroluj** údaje"

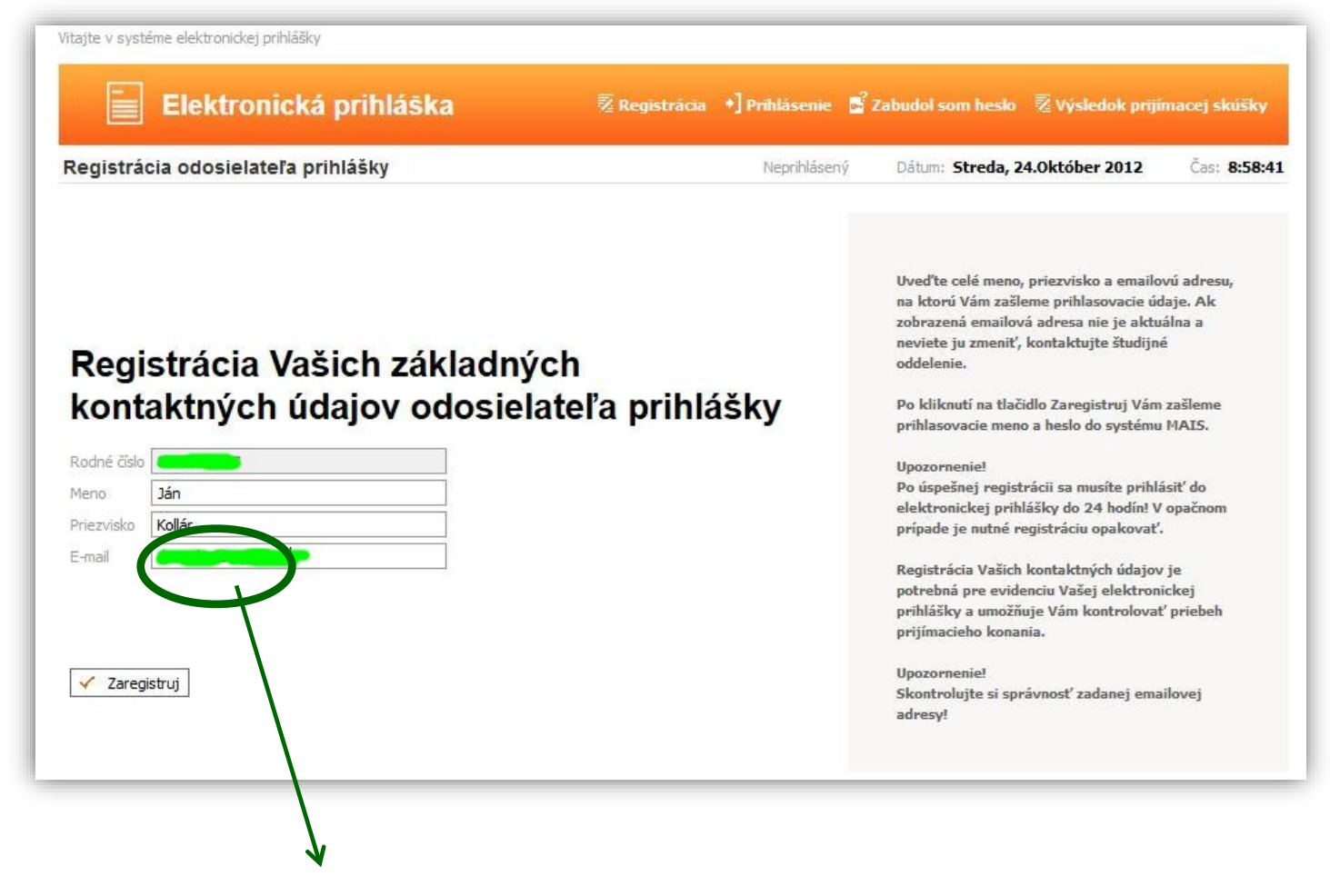

Zadajte svoju emailovú adresu (nie adresu svojho rodiča). Táto adresa bude slúžiť na elektronickú komunikáciu medzi Vami a školou.

Ako prvé, Vám na túto adresu odošle systém MAIS automaticky vygenerované prihlasovacie údaje, preto e-mailovú adresu uveďte skutočnú a nie fiktívnu.

(v prípade, že registračný e-mail nepríde ani po dlhšej dobe, skontrolujte či e-mail nebol vyhodnotený ako SPAM a či nie je v zložke "Nevyžiadaná pošta")

Dokončenie registrácie a prechod k prihlasovacej obrazovke na obrázku nižšie.

| Elektronická prihláška                                                                                                    |                                                                          |                      |                                   |                     |
|----------------------------------------------------------------------------------------------------|--------------------------------------------------------------------------|----------------------|-----------------------------------|---------------------|
|                                                                                                    | 🗟 Registrácia 🔹                                                          | Prihlásenie 🔓        | Zabudol som heslo 🛛 💈 Výsledok pr | ijímacej skúšky     |
| Registrácia odosielateľa prihlášky                                                                                                    | /                                                                        | Neprihlásený         | Dátum: Streda, 24.0któber 2012    | Čas: <b>8:59:02</b> |
| 🟉 Gratulujeme                                                                                                    | !                                                                        |                      |                                   |                     |
| Vaša registrácia o                                                                                                    | dosielateľa e                                                            | lektroni             | ckej prihlášky pr                 | ebehla              |
| Vaše prihlasovacie údaje Vam boli odoslané na                                                                                                    | adregu elektronickej pošty dusa                                          | nboss@post.sk        |                                   |                     |
| Upozornenie!                                                                                                    |                                                                          |                      |                                   |                     |
| Najneskôr do 24 hodin sa prihláste do elektror<br>Po prihlásení uveď te svoje osobné údaje a ev                                                                                                    | ickej prihlášky, aby Vaša registrá<br>idujte Vašu elektronickú prihlášku | icia bola aktivovaná |                                   |                     |
|                                                                                                    |                                                                          |                      |                                   |                     |
| A ← Prihlásenie                                                                                                    |                                                                          |                      |                                   |                     |
| kadémia ozbrojených sil gen. M.t. Štefánika v Liptvskom Mikuláši<br>Iptimalizované pre <b>IE 5.5 alebo ryššie. FireFor</b><br>Ierzia 2.12.0.0.RC9.Build:01.02.201. Release:01.12.2012,Verzia DB:2.12.0.0<br>Šetky práva vyhradené |                                                                          |                      |                                   |                     |

Na prihlásenie použite údaje, ktoré boli odoslané na e-mailovú adresu zadanú pri registrácii. Musíte tak urobiť najneskôr do 24 hodín od registrácie, aby registrácia bola aktivovaná.

## 2. PRIHLÁSENIE A VYPLNENIE OSOBNÝCH ÚDAJOV

| Vitajte v systéme elektronickej prihlášky |               |                                 |                                                                                                    |                                                                                                    |                                                                                                    |
|-------------------------------------------|---------------|---------------------------------|----------------------------------------------------------------------------------------------------|----------------------------------------------------------------------------------------------------|----------------------------------------------------------------------------------------------------|
| Elektronická prihláška                    | 💈 Registrácia | <ul> <li>Prihlásenie</li> </ul> | 🛃 Zabudol som heslo                                                                                                    | 👿 Výsledok p                                                                                                    | rijímacej skúšky                                                                                                 |
| Registrácia odosielateľa prihlášky        | N             | leprihlásený                    | Dátum: Štvrtok, 12. deo                                                                                                    | cember 2024                                                                                                    | Čas: 14:33:17                                                                                                    |
| Prihlasovacie meno *<br>Heslo *           | e údaje       | 9                               | Do elektronickej pr<br>môžete prihlásiť ler<br>menom a heslom, k<br>odoslané na Vašu e<br>registrácii. Ak nemá<br>prosím Zaregistruj<br>V prípade, že ste sa<br>neobdržali prihlaso<br>dôvodu chybne uve<br>zaregistrujte sa zno | ihlášky systému<br>n s platným prihl<br>toré bolo vygen-<br>-mailovú adresu<br>áte prihlasovacie<br>te sa!<br>už raz zaregistr<br>vacie meno a hee<br>edenej e-mailove<br>ova. | MAIS sa<br>asovacím<br>erované a<br>pri<br>e údaje,<br>e údaje,<br>ovali, ale ste<br>slo (napr. z<br>ej adresy), |

Pri prvom prihlásení po zaregistrovaní sa dostaneme na nasledovnú obrazovku. Ďalším krokom je evidencia osobných údajov:

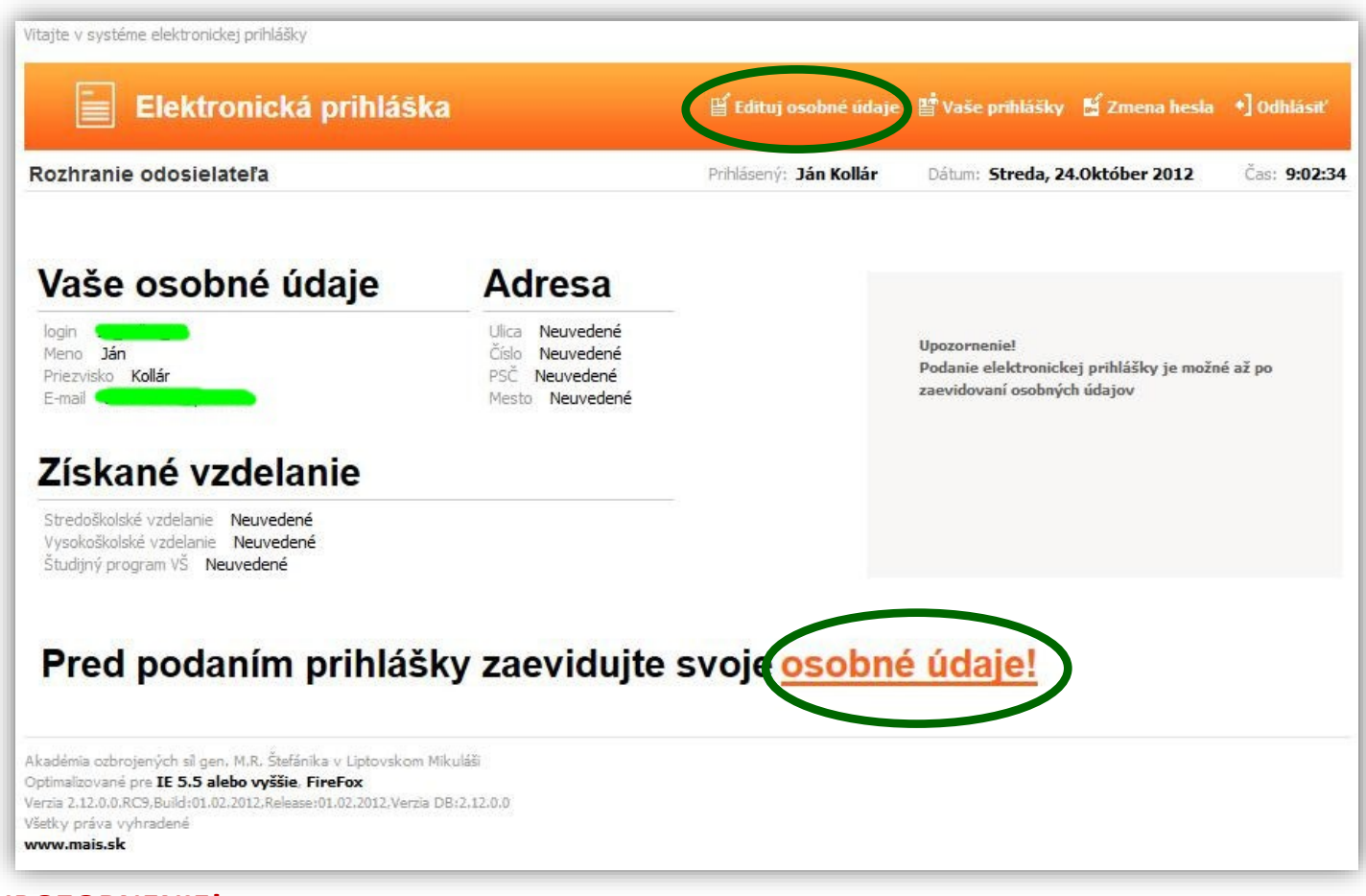

#### **UPOZORNENIE!**

Osobné údaje budú zapísané až po vyplnení údajov v poslednom kroku! Dodržujte poradie krokov evidencie!

Údaje na každej záložke je potrebné potvrdiť kliknutím na

Evidencia osobných údajov pozostáva zo 7 krokov.

#### 1. Základné údaje

V prípade, že je Vaše miesto narodenia na území Slovenskej republiky, rodné číslo a dátum narodenia sú už automaticky vyplnené a **je potrebné vyplniť číslo občianskeho preukazu**.

V prípade, že ste sa narodili mimo územia Slovenskej republiky, alebo nemáte pridelené rodné číslo, je nevyhnutné vyplniť číslo pasu alebo číslo sociálneho poistenia.

| Elektronická prihláška                                                                                                    |                         | 🕤 Osobné údaje 🛛 📑 Va                                         | še prihlášky 🔸] Odhlásiť |
|----------------------------------------------------------------------------------------------------|-------------------------|---------------------------------------------------------------|--------------------------|
| Osobné údaje                                                                                                    | Prihlásený: Ján Šalap   | Dátum: Štvrtok, 12. decembo                                   | er 2024 Čas: 14:37:07    |
| Základné údaje Menné údaje Osobné údaje Adresa trvalého byc                                                                                                    | lliska Kontaktná adresa | Stredoškolské vzdelanie                                       | Vysokoškolské vzdelanie  |
| Základné údaje<br>Rodné číslo * 910312 / 8892<br>Dátum narodenia * 12.03.1991<br>Číslo soc. poistenia:<br>Císlo pasu.<br>Číslo OP:<br>Zvoľ fotku Prehľadávať Nie je zvolený súbor. Pošli fotku                                     |                         | Pre editáciu Vašich osobných<br>kontaktujte príslušné študijn | údajov<br>é oddelenie.   |
| BEZ FOTOGRAFIE<br>NO PHOTO<br>KEIN FOTO<br>FOTO NELKUL<br>Údaje označené * sú povinné<br>Údaje s nepovolenou editáciou prešli kontrolou na študijnom oddele<br>potreby zmeny týchto údajov, prosim, kontaktujte študijné oddelenie | ní. V prípade           |                                                               |                          |

Nezabudnite vyplniť číslo občianskeho preukazu a kliknutím na ďalšiu obrazovku "Menné údaje".

🔿 Ďalej sa dostávame na

### 2. Menné údaje

| itácia osobi                                                                         | ných údajov                         |                 |                             | Prihlásený: Ján Kollár | Dátum: Streda, 24.0k                                                              | któber 2012 Čas: 9:0                                        |
|--------------------------------------------------------------------------------------|-------------------------------------|-----------------|-----------------------------|------------------------|-----------------------------------------------------------------------------------|-------------------------------------------------------------|
| 8                                                                                    | - <b>o</b>                          | -0              |                             |                        |                                                                                   | 0                                                           |
| Číselné údaje                                                                        | 2. Menné údaje                      | 3. Osobné údaje | 4. Adresa trvalého bydliska | 5. Kontaktná adresa    | 6. Stredoškolské vzdelanie                                                        | 7. Vysokoškolské vzdelan                                    |
| 2.krol                                                                               | k - Menn                            | é údaje         |                             |                        | Uveďte prosím svoje men<br>priezvisko ak sa nezhoduj                              | io, priezvisko, rodné<br>je s priezviskom,                  |
| 2.krol                                                                               | <b>k - Menn</b>                     | é údaje         |                             |                        | Uveďte prosím svoje men<br>priezvisko ak sa nezhoduj<br>vedeckú hodnosť a dosiah  | io, priezvisko, rodné<br>je s priezviskom,<br>inuté tituly. |
| <b>2.krol</b><br>Meno <b>*</b><br>Priezvisko <b>*</b>                                | K - Menn<br>Ján<br>Kollár           | ié údaje        |                             |                        | Uveď te prosím svoje men<br>priezvisko ak sa nezhoduj<br>vedeckú hodnosť a dosiah | io, priezvisko, rodné<br>je s priezviskom,<br>inuté tituly. |
| <b>2.krol</b><br>Meno <b>*</b><br>Priezvisko <b>*</b><br>Rodné priezv                | K - Menn<br>Ján<br>Kollár           | ié údaje        |                             |                        | Uveďte prosím svoje men<br>priezvisko ak sa nezhoduj<br>vedeckú hodnosť a dosiah  | io, priezvisko, rodné<br>je s priezviskom,<br>hnuté tituly. |
| <b>2.krol</b><br>Meno <b>*</b><br>Priezvisko <b>*</b><br>Rodné priezv<br>Vedecká hod | K - Menn<br>Ján<br>Kollár<br>risko: | ié údaje        |                             |                        | Uveďte prosím svoje mene<br>priezvisko ak sa nezhoduj<br>vedeckú hodnosť a dosiah | ю, priezvisko, rodné<br>je s priezviskom,<br>muté tituly.   |

Povinné údaje už sú vyplnené automaticky. Podľa potreby vyplňte ďalšie údaje.

#### 3. Osobné údaje

| ditácia osobných údajov      |                                                    | Prihlásený: <b>Ján Kollár</b> | Dátum: Streda, 24.0któbe                              | er 2012 Čas: 9:10:4     |
|------------------------------|----------------------------------------------------|-------------------------------|-------------------------------------------------------|-------------------------|
| Číselné údaje 2. Menné údaje | O     Sobné údaje     4. Adresa trvalého bydliska  | O<br>5. Kontaktná adresa      | 6. Stredoškolské vzdelanie         7.                 | Vysokoškolské vzdelanie |
| 3.krok - Osob                | né údaje                                           |                               |                                                       |                         |
| Štát narodenia               | Slovenská republika (SK)<br>Názov miesta nar.      | Hľadaj                        |                                                       |                         |
| Miesto narodenia             |                                                    |                               | Pozorne vyplňte všetky povinn                         | é údaje!                |
| Predchádzajúce pôsobisko 🛪   | stredná škola (2)                                  |                               | V prípade, že v tomto roku uko                        | nčíte                   |
| Štátne občianstvo 🛪          | Slovenská republika (SK)                           |                               | stredoškolské vzdelanie, uveď<br>Dosiahnuté vzdelanie | te toto v položke       |
| Zmenená pracovná schopnosť 🖈 | zdravotne spôsobilý                                |                               |                                                       |                         |
| Dosiahnuté vzdelanie \star   | úplné stredné odborné vzdelanie/štúdium na SOU uko | nčené                         |                                                       |                         |
| Národnosť 🛪                  | slovenská (01)                                     |                               |                                                       |                         |
| Rodinný stav \star           | Slobodný                                           |                               |                                                       |                         |
| Pohlavie \star               | Muž                                                |                               |                                                       |                         |
| Telefónne číslo              |                                                    |                               |                                                       |                         |
|                              |                                                    |                               |                                                       |                         |
|                              |                                                    |                               |                                                       |                         |

Miesto narodenia vyplňte nasledovne: napíšte text do okienka Názov miesta nar. (alebo do okienka PSČ napíšte PSČ) a kliknite na Hľadaj, potom kliknite na šípku v okienku Miesto narodenia, kde sa vám následne zobrazia všetky záznamy "Košice" z číselníka. Napr. ak ste sa narodili v mieste Košice-Šaca, tak kliknite na túto položku.

## Vyplňte aj políčko "Telefónne číslo" pre zjednodušenie komunikácie medzi oddelením vysokoškolského vzdelávania a Vami.

Kliknite na 🔄 Dalej a dostávame sa na ďalšiu obrazovku.

#### 4. Adresa trvalého bydliska

| Intacia USUL                     | Shych udajov             |                            | -                                 | Philaseny. Jan Kollar                   | Datum: Streud, 24.0K        | 2012                          | Cds. <b>9.11</b> . |
|----------------------------------|--------------------------|----------------------------|-----------------------------------|-----------------------------------------|-----------------------------|-------------------------------|--------------------|
| Číselné údaje                    | 2. Menné údaje 3. O      | s <mark>ob</mark> né údaje | •O<br>4. Adresa trvalého bydliska | <ul> <li>5. Kontaktná adresa</li> </ul> | 6. Stredoškolské vzdelanie  | 7. Vyso <mark>koškolsk</mark> | é vzdelanie        |
| 4.krok                           | - Adresa tr              | valéh                      | o bydliska                        |                                         | Pozorne uveďte Vašu adre    | -su!                          |                    |
| Ulica <b>*</b><br>Číslo <b>*</b> |                          |                            |                                   |                                         | Ak ste nenašli obec, zadaji | te P <mark>S</mark> Č 00000.  |                    |
| Mesto <b>*</b><br>Okres          | Prešov (08005)           |                            | -                                 |                                         |                             |                               |                    |
| Štát ★                           | Slovenská republika (SK) |                            | -                                 |                                         |                             |                               |                    |
|                                  |                          |                            |                                   |                                         |                             |                               |                    |

Pozorne vyplňte údaje o adrese, od ich správnosti závisí ďalšia komunikácia medzi vami a školou. Položky ulica, číslo vypíšte. Po zadaní PSČ kliknite Hľadaj a v okienku Mesto si vyberte mesto z číselníka. Ak nie je v obci ulica, do kolónky ulica zadajte názov obce.

Po vyplnení adresy môžeme prejsť na ďalšiu obrazovku "Kontaktná adresa".

#### 5. Kontaktná adresa

(Vyplňte iba v prípade, ak je poštová (kontaktná) iná ako adresa trvalého bydliska. Postup vyplnenia je podobný ako v 4.kroku), Inak môžeme prejsť na ďalšiu obrazovku.

#### 6. Stredoškolské vzdelanie

Vyplňte údaje o strednej škole, ktorú máte ukončenú, alebo ktorú končíte. Na výber máme dve možnosti a to:

buď

- výberom z číselníka škôl v časti Výber strednej školy zo zoznamu

alebo

- **manuálnym zadaním** všetkých položiek v časti "Slovom" a to v prípade, že sa Vaša stredná škola v číselníku stredných škôl nenachádza

| Elektronická prihláška                                                                                                    | 🗳 Vaše prihlášky 🔸 🕽 Odhľasiť                        |
|----------------------------------------------------------------------------------------------------|------------------------------------------------------|
| Editácia osobných údajov Prihlásený: Ján Kolli                                                                                                    | ár Dátum: Streda, 24.0któber 2012 Čas: 9:18:02       |
| •. Adresa trvalého bydliska 5. Kontaktra adresa 6. Stredoškolské vzdelanie 7. Vysokoško <b>6. Stredoškolské vzdelanie 7. Vysokoško 7. Vysokoško 6. Stredoškolské vzdelanie 7. Vysokoško 7. Vysokoško</b> <p< th=""><th>Joké vzdelanie         8. Potvrdenie osobných údajov</th></p<> | Joké vzdelanie         8. Potvrdenie osobných údajov |
| 👄 Ďalej                                                                                                    |                                                      |

Ak poznáte kód strednej školy, tak ho zadajte do políčka Kód a kliknite na Hľadaj a potom kliknite do políčka Názov, kde sa Vám objaví príslušná škola a vyberte ju kliknutím a automaticky sa vyplnia údaje o danej školy (v dolnej časti obrazovky) z číselníka stredných škôl (Druh, adresa).

Ak kód strednej školy nepoznáte, vyberte školu z číselníka škôl a to nasledovne:

V políčku Druh: vyberte príslušný typ školy, napr. gymnázium, v políčku Okres: vyberte napr. Košice I a kliknite na **Hľadaj** a potom kliknite do políčka Názov, kde sa objavia príslušné školy a kliknutím vyberte Vašu školu.

Ďalej vyplňte rok maturity a aj položku Vyučený v odbore, čo zodpovedá kódu študijného odboru, ktorý študujete (alebo ste študovali).

#### 7. Vysokoškolské vzdelanie

Upozornenie – V tejto časti <u>neuvádzajte</u> štúdium, na ktoré sa chcete prihlásiť? (táto sekcia slúži len na evidenciu Vašich osobných údajov). "

Vysokoškolské štúdium uvádzajte len ak ho máte riadne ukončené alebo bude ukončené v aktuálnom akademickom roku - v tom prípade uveďte dátum predpokladaného ukončenia štúdia. Taktiež uveďte neskončené štúdium (*napr. absolvované semestre*).

Ak ste na vysokej škole ešte neštudovali, tak prejdite na ďalšiu obrazovku kliknutím 🛛 📥 Ďalej

#### 8. Potvrdenie osobných údajov

Pozorne si prečítajte a skontrolujte uvedené údaje, ak sú správne kliknite na **Áno** a Vaše údaje budú zapísané do systému. Klikom na **Nie** sa vrátite bez zapísania údajov na úvodnú obrazovku po prihlásení.

#### !!! POZOR!!!

Potvrdenie a zapísanie osobných údajov ešte neznamená, že ste si už podali prihlášku na štúdium!!!

Je potrebné zadať si prihlášku na konkrétny študijný program a to kliknutím na v hornom menu na

Pridaj prihlášku

Čítajte nižšie ako postupovať.

## 3. PRIDANIE PRIHLÁŠKY

## a) Stupeň a forma štúdia

Vitajte v systéme elektronickej prihlášky

| Pridanie novej                                                                                                    | prihlášky                                                                          |                                                        | Prihlásený: J                | lán Šalap            | Dátum: Štv                                                                                                    | rrtok, 12. december 2024                                                                                                    | Čas: <b>14:55:06</b>                                                      |
|----------------------------------------------------------------------------------------------------|------------------------------------------------------------------------------------|--------------------------------------------------------|------------------------------|----------------------|----------------------------------------------------------------------------------------------------|----------------------------------------------------------------------------------------------------|---------------------------------------------------------------------------|
| 0<br>1. Stupeň a forma<br>štúdia<br>1.krok - Zvo                                                                                                    | 2. študijný<br>program<br>řte stupeň a                                             | O<br>3. Predmety prijímacích<br>skušok<br>formu štúdia | 4. Stredoškolský<br>prospech | 5. Vysok<br>prospect | oškolský<br>1                                                                                                    | 6. Nešpecifický<br>prospech                                                                                                    | 7. Doplňujúce<br>inf.                                                     |
| Fakulta<br>Akadémia ozbr<br>Stupeň<br>1.<br>Forma štúdia<br>Denná<br>Metóda štúdia<br>Prezenčná<br>Jazyk výučby<br>Na fakulte je ot<br>Na fakulte je ot | ojených sil generála l<br>v<br>v<br>v<br>v<br>v<br>tvorené prijímacie kor<br>Ďalej | Mila ~                                                 | 26                           |                      | Zvoľte fr<br>podávat<br>V ďalšon<br>Ponuka i<br>študijné<br>formu št<br>Pre úspe<br>potrebn<br>sprievod<br>Upozorn<br>Prihláška<br>kroku. | ormu a stupeň štúdia, na kto<br>se elektronickú prihlášku.<br>n kroku zvoľte študijný prog<br>študijných programov bude<br>programy pre Vami vybraný<br>údia.<br>zšné podanie elektronickej p<br>é dôsledne prejsť všetky kro<br>lcu podaním elektronickej pr<br>enie!<br>a bude zaevidovaná až v pos | ré<br>obsahovať<br>i stupeň a<br>rihlášky je<br>oky<br>ihlášky.<br>lednom |

#### Zvoľte fakultu – Akadémia ozbrojených síl,

stupeň 1.,

forma štúdia – denná,

metóda štúdia – prezenčná,

jazyk výučby – nevyplňuje sa.

## b) Študijný program

Vitajte v systéme elektronickej prihlášky

| ane novej prinašky                |                                                 | Prihlásený: Jái              | ı Šalap            | Dátum: Štv           | rtok, 12. december 2024                                    | Čas: <b>14:58</b> :   |
|-----------------------------------|-------------------------------------------------|------------------------------|--------------------|----------------------|------------------------------------------------------------|-----------------------|
| o                                 | -0                                              |                              |                    |                      |                                                            | 0                     |
| eň a forma 2. Študijný<br>program | 3. Predmety prijímacích<br>skúšok               | 4. Stredoškolský<br>prospech | 5. Vyso<br>prospec | koškolský<br>h       | 6. Nešpecifický<br>prospech                                | 7. Doplňujúce<br>inf. |
| krok - Výber š                    | <b>študijného pro</b><br>n, na ktorý podávate p | o <b>gramu</b><br>rihlášku   |                    |                      |                                                            |                       |
| udijné programy prijímacieho kor  | nania pre akademický rok 2025/                  | 2026                         |                    |                      |                                                            |                       |
|                                   | ·                                               |                              |                    | Zvoľte š<br>Vašu ele | tudijný program, na ktorý p<br>ktronickú prihlášku.        | odávate               |
| ratka<br>zov                      |                                                 |                              |                    | Voľba št             | udijného programu je povin                                 | nou voľbou            |
| rma štúdia<br>Jpeň                |                                                 |                              |                    | pri poda             | ní elektronickej prihlášky.                                |                       |
| itóda štúdia<br>nde výv čhve      |                                                 |                              |                    | V prípado            | e, ak ponuka študijných pro<br>uje študijný program, pa kt | gramov<br>orý chcete  |
| lbor                              |                                                 |                              |                    | podať pr             | ihlášku, pravdepodobne pro                                 | e Vami                |
| oplatok                           |                                                 |                              |                    | žvolenu<br>školou ši | tormu a stupen studia nie je<br>tudijný program ponúkaný,  | e vysokou<br>prípadne |
| ma<br>AN                          |                                                 |                              |                    | kontaktı             | ijte študijné oddelenie.                                   |                       |
| riabilný symbol                   |                                                 |                              |                    | Upozorn<br>Voľbu št  | enie!<br>udiiného programu realizuit                       | te nozorne.           |
| nštantý symbol                    |                                                 |                              |                    | po výbei<br>možné n  | e študijného programu nie<br>eskôr v elektronickej priblá  | je tento              |
|                                   |                                                 |                              |                    | Upozorn              | aniel                                                      |                       |
| radie alternatívnych študijných p | rogramov                                        |                              |                    | Uchádza              | č si podáva len jednu prihlá                               | šku, v ktorej         |
|                                   | ~                                               |                              |                    | moze uv<br>program   | iesť viacero alternativnych<br>ov                          | studijnych            |
|                                   |                                                 |                              |                    | Upozorn              | enie!                                                      |                       |
|                                   | -                                               |                              |                    | Keď pod              | ávate prihlášku na 1. stupe                                | ň. vvolňte            |

#### Zvoľte študijný program.

🛽 🕺 Zruš Ďalej

Uchádzač o štúdium na AOS si môže na jednej prihláške uviesť viac študijných programov. *Poradie študijných programov uvedených v prihláške bude záväzné pri rozhodovaní o prijatí na štúdium na príslušný študijný program.* (To znamená, že uchádzač bude podľa výsledkov vedomostnej prijímacej skúšky prijatý na študijný program, ktorý si v prihláške uvedie ako prvý - prioritný. Na ďalšie študijné programy uvedené v prihláške (alternatívne) môže byť uchádzač prijatý iba v prípade voľného miesta.)

## V prípade uvedenia viacerých študijných programov na jednej prihláške je poplatok rovnaký, ako pri zadaní len jediného študijného programu.

### c) Stredoškolský prospech

|                     | 0                  | •                      | <u> </u>                       |                              | ••                       |                         | 0               |
|---------------------|--------------------|------------------------|--------------------------------|------------------------------|--------------------------|-------------------------|-----------------|
| upeň a forma štúdia | 2.Študijný program | 3.Predmety prijímaci   | ch skúšok <mark>4.Stred</mark> | oškolský prospech            | 5.Vysokoškolský prospech | 6.Nešpecifický prospech | 7.Doplňujúce ir |
| krok - S            | tradačka           | chú proce              | ach                            |                              |                          |                         |                 |
| +.NION - C          |                    | sky prosp              | Decn                           |                              |                          |                         |                 |
| Dredmety stredne    |                    | stredoskolsken         | o prospecnu                    |                              |                          |                         |                 |
| Predmet             | 1.r                | očník 2.ročník 3.roční | k 4.ročník 5.ročník            | 6.ročník/mat. Celk.<br>prosp | vech                     |                         |                 |
| -                   |                    |                        |                                |                              |                          |                         |                 |
| [                   |                    |                        |                                |                              |                          |                         |                 |
|                     |                    |                        |                                |                              |                          |                         |                 |
|                     |                    |                        |                                |                              |                          |                         |                 |
|                     |                    |                        |                                |                              |                          |                         |                 |
|                     |                    |                        |                                |                              |                          |                         |                 |
|                     |                    |                        |                                |                              |                          |                         |                 |

Tu zadajte všetky predmety a známky z nich podľa koncoročného vysvedčenia v jednotlivých ročníkoch strednej školy. Napíšte názov predmetu a kliknite na ďalší riadok. V prípade, že ste konkrétny predmet neštudovali v určitom ročníku, políčko pre prospech v tom ročníku nechajte prázdne.

Neuvádzajte známky zo správania.

Neuvádzajte predmety, ktoré neboli klasifikované známkou (absolvoval).

Po kliknutí na **Prepočítať celkový prospech** systém vypočíta priemerný prospech zo všetkých predmetov a ročníkov.

#### d) Doplňujúce informácie

Nie je potrebné vypĺňať.

## e) Potvrdenie a zapísanie elektronickej prihlášky do evidencie

| Pridanie novej prihlášky                     |                                                                             |                                                | Prihlásený: <b>Ján</b> I | Kollár Dátum: Streda, 24.0                                                                                                    | Október 2012 Čas: 9:28:0                                                                        |
|----------------------------------------------|-----------------------------------------------------------------------------|------------------------------------------------|--------------------------|----------------------------------------------------------------------------------------------------|-------------------------------------------------------------------------------------------------|
| 4.Stredoškolský prospech k.krok - Potvrdenie | <ul> <li>5.Vysokoškolský prospech</li> <li>a zapísanie elektrové</li> </ul> | 6.Nešpecifický prospech ronickej prihlášky     | 7.Doplňujúce inf.        | •O<br>8.Potvrdenie a zápis prihlášky<br>ie                                                                                                    | 9.Kontrola zadaných údajov                                                                      |
| Chcete potvrdit                              | <sup>2</sup> Vašu prihlášku n<br>a zaviesť ju do e<br>✓ áno ම               | a vysokoškolské<br>videncie?<br><sup>Nie</sup> | é štúdium                | Vaša elektronická pr<br>evidencie po kliknutí<br>Prihláška bude vidite<br>prihlášky".<br>Pozor!<br>Ak potvrdíte nie, vaš<br>nebude zaevidovaná. | ihláška bude zapísaná do<br>na tlačítko ÁNO!<br>ľná cez voľbu "Vaše<br>a elektronická prihláška |

Posledný krok, kde potvrdzujete zadanie Elektronickej prihlášky do systému kliknutím na

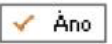

#### f) Kontrola obsahu elektronickej prihlášky

Túto kontrolu môžete vykonať tak, že si prihlášku stiahnete v PDF formáte klikom na Tlač prihlášky (buď si ju uložíte na disk alebo otvoríte PDF súbor).

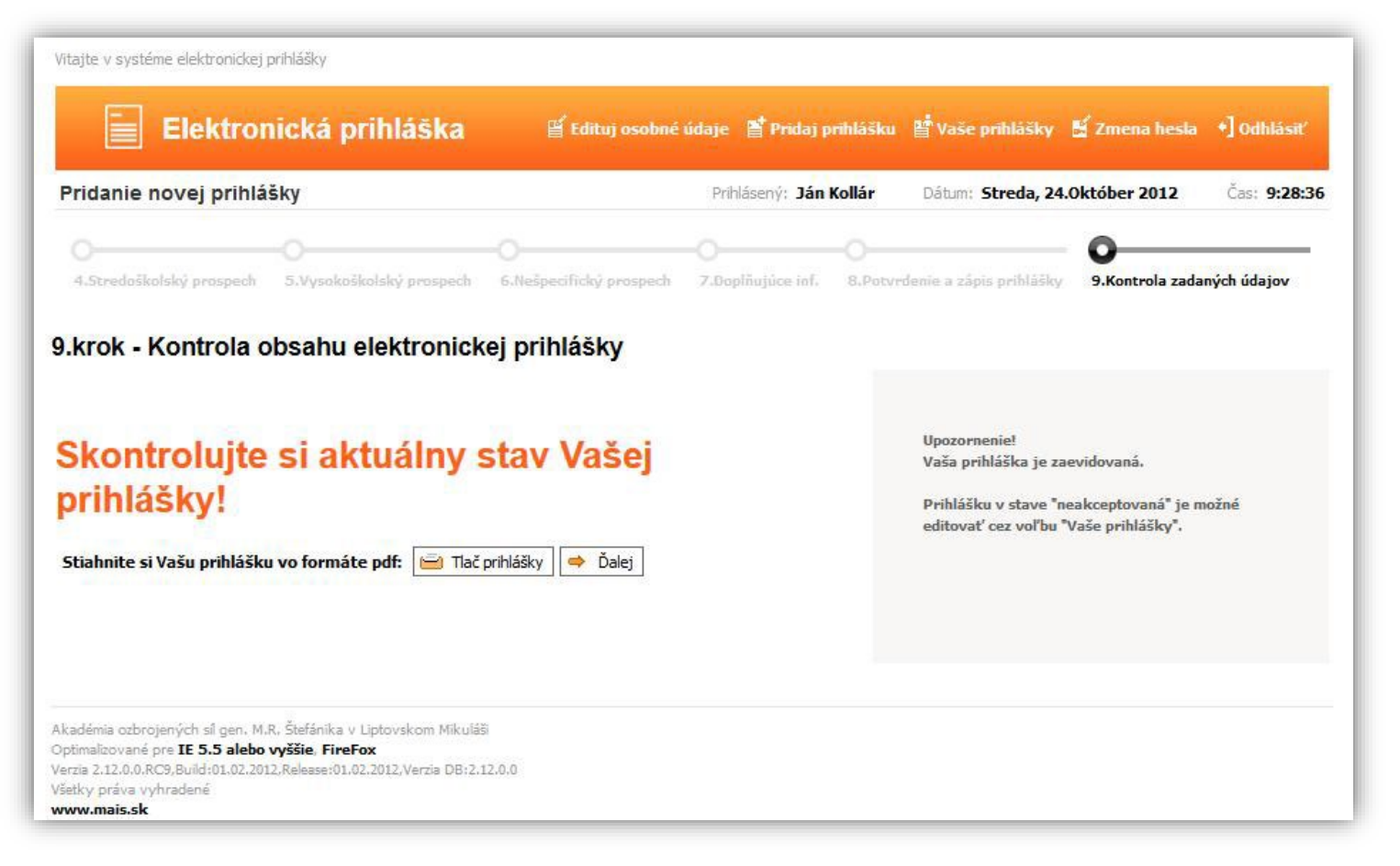

#### Sledovanie stavu prihlášky

Všetky zaevidované prihlášky môžete sledovať po kliknutí na **prihlášky** v hornom menu:

V časti Zoznam prihlášok sú zobrazená Vaša prihláška. Nachádza sa pri nej ikonka, ktorá udáva v akom stave je prihláška.

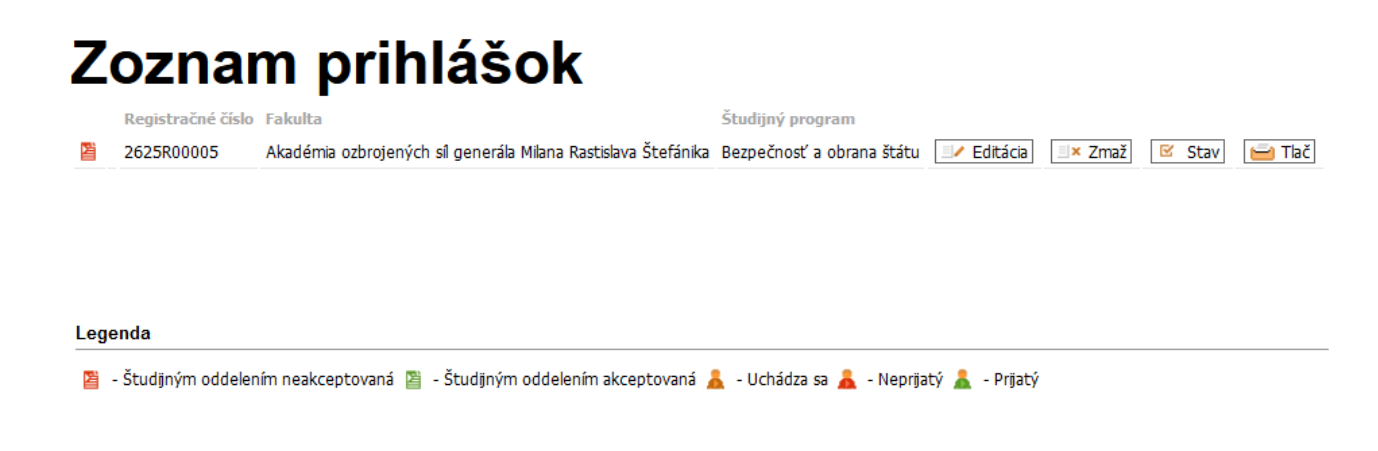

Každá e-prihláška je po pridaní neplatná (podaná). Ikonka je červená s textom "Študijným oddelením neakceptovaná". V tomto stave, sa ešte dá prihláška editovať alebo zmazať.

Po uhradení poplatku a jeho pripísaní na účet, študijné oddelenie skontroluje správnosť údajov a zaeviduje prihlášku. Po zaevidovaní prihlášky študijným oddelením, sa zobrazí stav "Študijným oddelením akceptovaná."

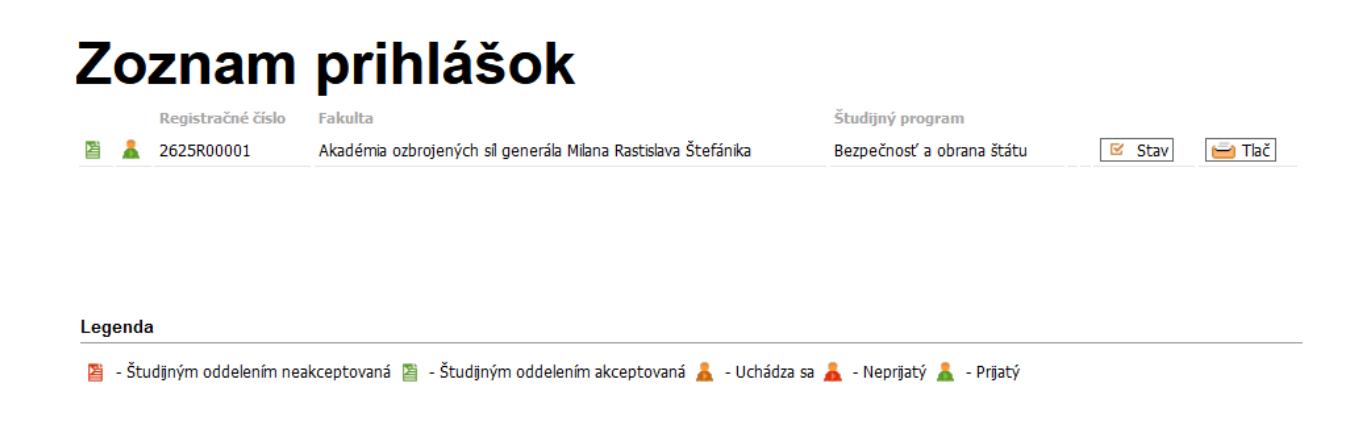

Farba ikonky sa zmení na zelenú, čo znamená, že prihláška je skontrolovaná je študijným oddelením akceptovaná.

V tomto stave (*zelená ikonka*), už nie je možné prihlášku zo strany uchádzača zmazať ani editovať.

Po kliknutí na STAV si uchádzač môže priebežne kontrolovať stav svojej prihlášky. Postupne sa mu bude zobrazovať čas konania vedomostnej prijímacej skúšky, počet dosiahnutých bodov na vedomostnej prijímacej skúške, ako aj to, či bol na štúdium prijatý, alebo nie. Rozhodnutie o prijatí resp. neprijatí však príde doporučene poštou do vlastných rúk na adresu, ktorú ste uviedli pri vyplňovaní Vašich osobných údajov.